2013/4/17

イーサネットアドレスの調べ方<Windows編>

「明治大学総合情報ネットワーク(MIND)利用申請書」の作成に必要なイーサネットアドレスの調べ方を ご案内します。

イーサネットアドレスは、物理アドレス、MACアドレス、アダプタアドレスとも言います。

1. イーサネットアドレスを調べるために『コマンドプロンプト』を表示します。

 $\langle Windows 8 \rangle$ 

- ① デスクトップ画面から左下にあるフォルダアイコンをクリックします。
- ② フォルダ画面が開いたら、左から「コンピュータ」-「ローカルディスク(C:)」をクリックします。
- ③ 上部にあるメニューバーから「ファイル」-「コマンドプロンプトを開く」を選択します。
- <その他のWindows>
  - 「スタート」-「すべてのプログラム」-「アクセサリ」-「コマンドプロンプト」をクリックします。
- 2. 「コマンドプロンプト」のウィンドウが表示されますので[ipconfig /all]と入力し、 「Enter」キーを押下します。

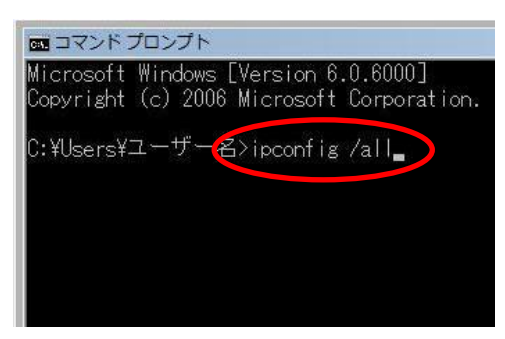

3. 表示された一覧にある「**イーサネットアダプタ ローカルエリア接続:**」の情報から、 「**物理アドレス**」の値(英数字12ケタ)がイーサネットアドレスになります。

こちらを申請書に記入してください。

| コマンド プロンプト                                                                            |                          |
|---------------------------------------------------------------------------------------|--------------------------|
| DHCP 有効                                                                               | こちらの英数字 12 ケタを           |
| 目動が構成有効・・・・・・・・・・・・・・・・・・・・・・・・・・・・・・・・・・・・                                           | 申請書にご記入下さい。              |
| イーサネット アダブター ローカル エリア接続:                                                              |                          |
| 接続固有の DNS サフィックス : mind.meiji.ac.jp<br>説明 : Realtek RTL81692(P)/8111C(P) Family PCI-E |                          |
| Gigabit Ethernet NIC (NDIS 6.20)<br>物理アドレス                                            |                          |
|                                                                                       |                          |
| 目動構成有効・・・・・・・・・:(はい<br>  リンクローカル IPv6 アドレス・・・・: fe80::e0                              | f1:9912:db7f:3212%12(優先) |
| IPv4 アドレス                                                                             | 4.0                      |

4. 「コマンドプロンプト」ウィンドウを選択して[exit]と入力し、 「Enter」キーを押下することでウィンドウは閉じます。

> 間合せ先:中野サポートデスク 場所:低層棟 4F 内線:8072 外線:03-5343-8072